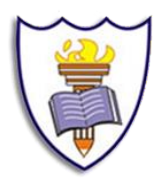

Institución Educativa Ángela Restrepo Moreno 'Educación con calidad'

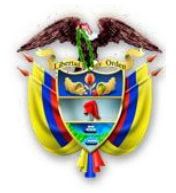

# INSTRUCTIVO DE VOTACIONES 2021 ===MASTER2000===

## **PAS01**

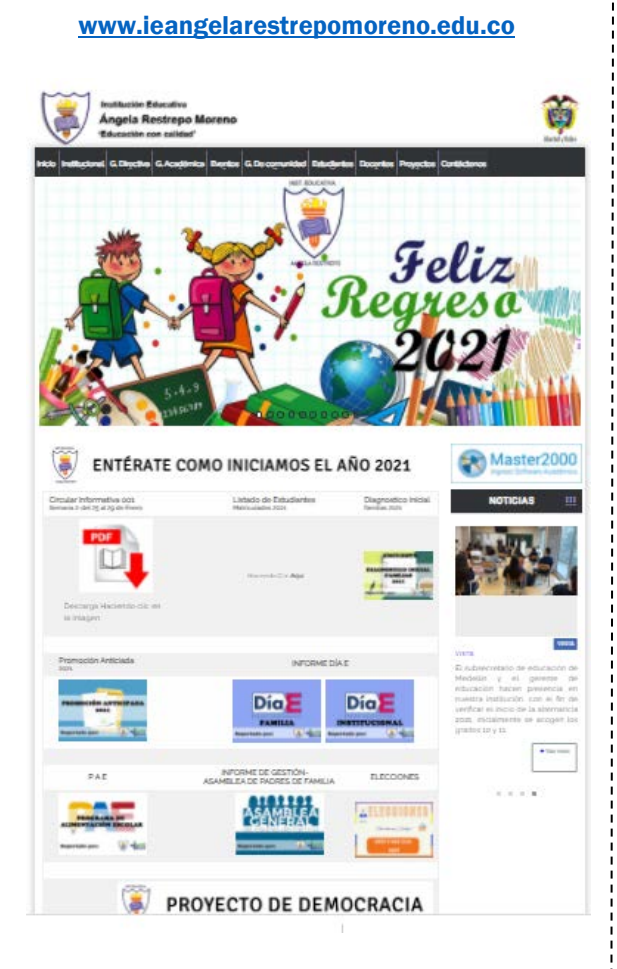

## **PAS02**

Encontrar en la página Institucional el vínculo de ELECCIONES

**ELECCIONES** 

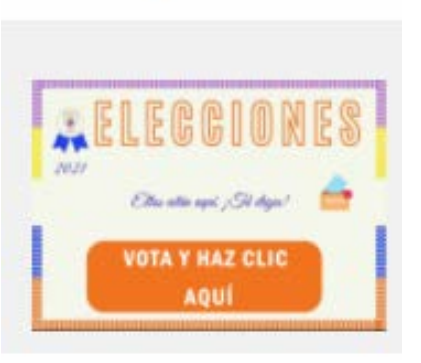

PASO3 Inicia Sesión en Master 2000

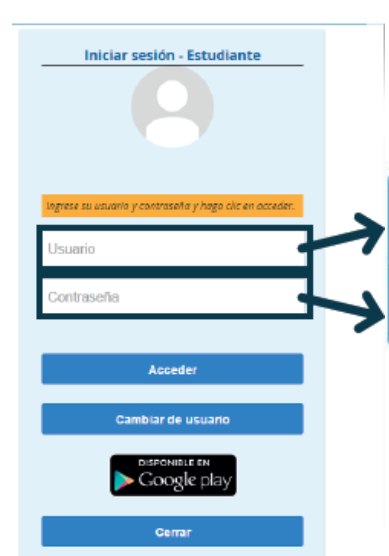

El estudiante ingresará con su número de documento y la contraseña será la misma que usen para todos los servicios del Master.

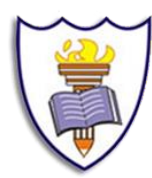

Institución Educativa Ángela Restrepo Moreno 'Educación con calidad'

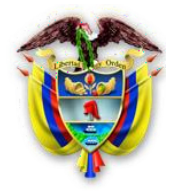

### **PAS04**

el estudiante verá todas las votaciones creadas, haga clic en la votación deseada (Contralor y Personero)

#### Votaciones disponibles

| Elección de Contralor       2016-02-18       Votar         Elección del nuevo<br>uniforme       Elija el diseño de uniforme de su preferencia.       2016-02-04       Votar         Votación de Personero       Vota por tu candidato favorito.       2016-02-20       Votar | Nombre votación                | Observaciones                                  | Fecha inicio |       |          |                              |
|----------------------------------------------------------------------------------------------------|--------------------------------|------------------------------------------------|--------------|-------|----------|------------------------------|
| Elección del nuevo<br>uniforme       Elija el diseño de uniforme de su preferencia.       2016-02-04       Votar         Votación de Personero       Vota por tu candidato favorito.       2016-02-20       Votar                                                            | Elección de Contralor          |                                                | 2016-02-18   | Votar |          |                              |
| Votación de Personero Vota por tu candidato favorito. 2016-02-20 Votar Clic aquí para ve<br>los candidatos.                                                                                                    | Elección del nuevo<br>uniforme | Elija el diseño de uniforme de su preferencia. | 2016-02-04   | Votar |          |                              |
|                                                                                                    | Votación de Personero          | Vota por tu candidato favorito.                | 2016-02-20   | Votar | Clic los | aquí para ver<br>candidatos. |

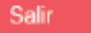

#### **PAS05**

El estudiante verá las fotos de los candidatos y al hacer clic en su elegido, el sistema le preguntará

 Votaciones Escolares
 Grupo: PJ0100

 Usuario: Guarín Hernández Pepito
 Grupo: PJ0100

 Tipo usuario: Estudiante
 Código matrícula: 892900

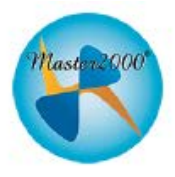

-----

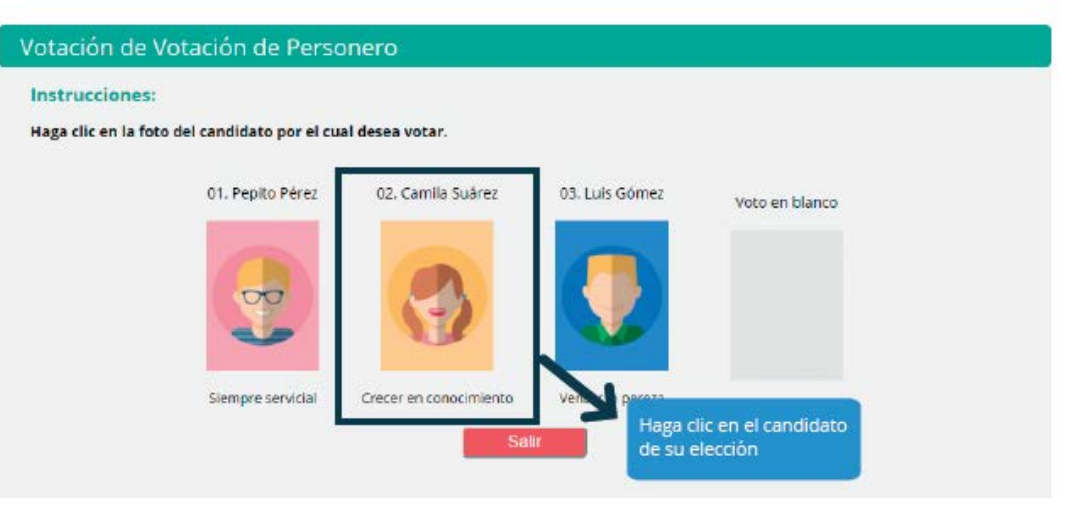

si está seguro de su elección.

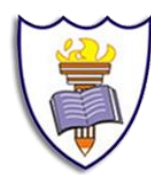

Institución Educativa Ángela Restrepo Moreno 'Educación con calidad'

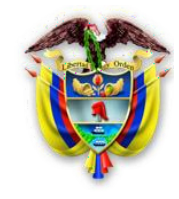

## **PAS08**

Una vez realizadas todas las votaciones, el estudiante no podrá votar más. Deberá cerrar sesión para que los otros estudiantes ingresen para votar.

Votación realizada

Votación realizada

Votación realizada

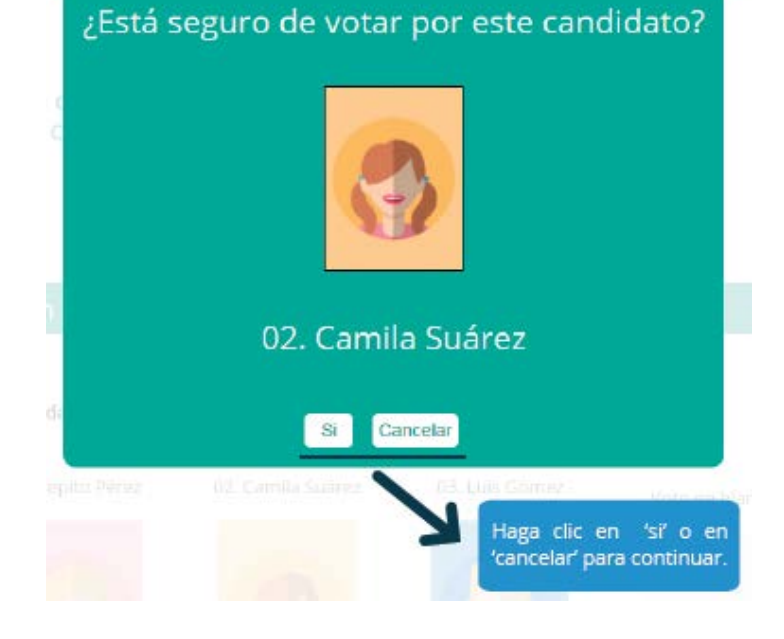

**PAS06** 

¿Está seguro de votar por este candidato?

## **PAS07**

Al realizar la votación, el sistema automáticamente le indica que ya está realizada (en rojo) y le muestra las que falta por responder (en verde).

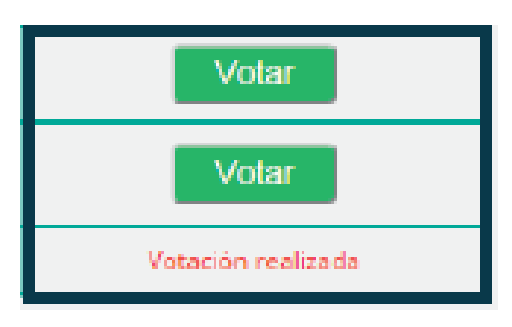

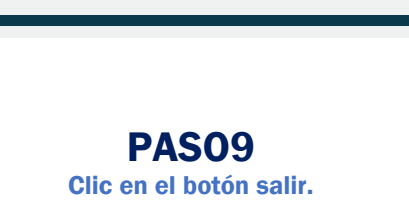

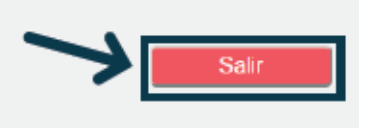

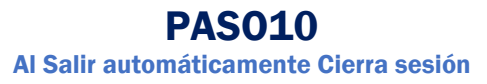

| Iniciar sesión - Estudiante                                                      |
|----------------------------------------------------------------------------------|
| Ingrese su usaanio y contraseño y haga ciic en acceder.<br>Usuario<br>Contraseña |
| Acceder<br>Cambiar de usuario<br>DISPONIBLE EN<br>COOgle play<br>Cerrar          |